## **COLDNet Profile – Point Loads Example**

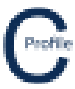

- 1. Open the earlier project that we created called WalkthroughCSVImport
- 2. Select File>Save As and give the new project the name PointLoads
- 3. Once returned to the main form select the **Profiles** option from the top toolbar menu. A new window will open

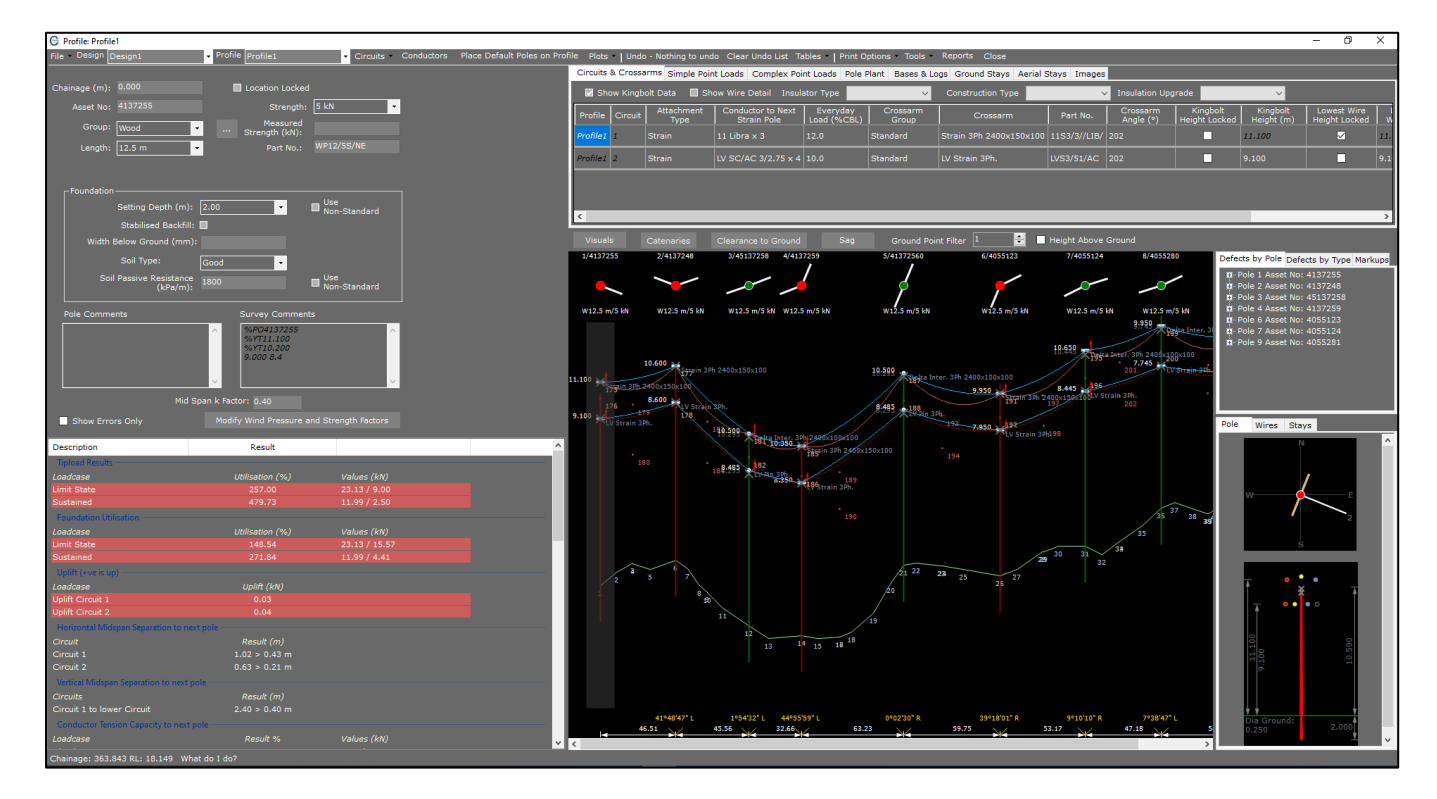

4. Make sure the first pole in the profile is highlighted with a transparent grey background. Select the **Simple Point Loads** tab

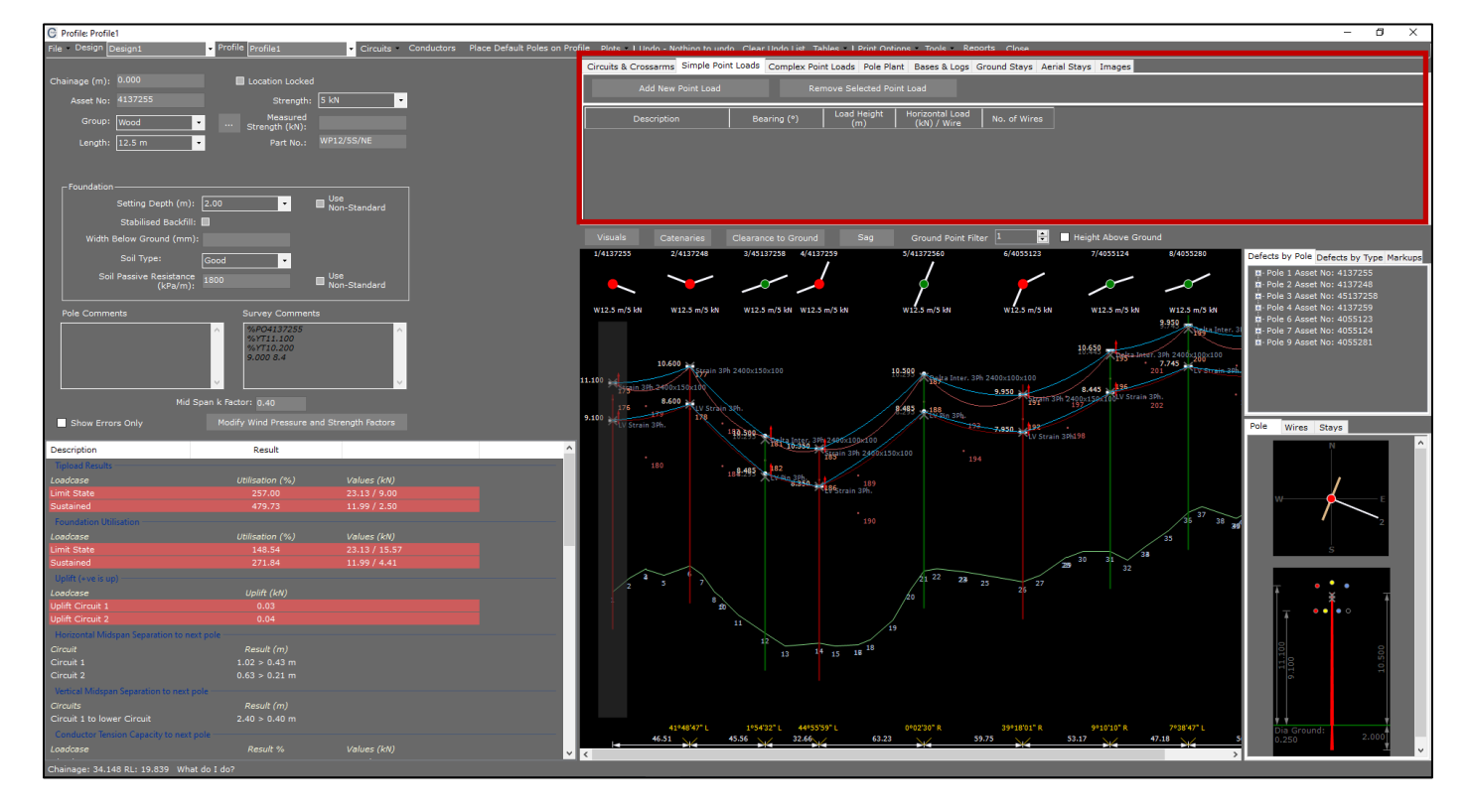

.....

## **COLDNet Profile – Point Loads Example**

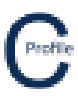

- 5. Select Add New Point Load. A new row in the grid will appear
- 6. Enter the Description 'Point Load 1'
- 7. Enter in a Bearing of '190'
- 8. Enter in a Load Height of '9'
- 9. Enter in a Horizontal Load/Wire of '1.2'
- 10. Enter in No. of Wires of '4'
- 11. A horizontal yellow line will be displayed on the elevation view to indicate the **Simple Point Load** at the entered load height as shown below

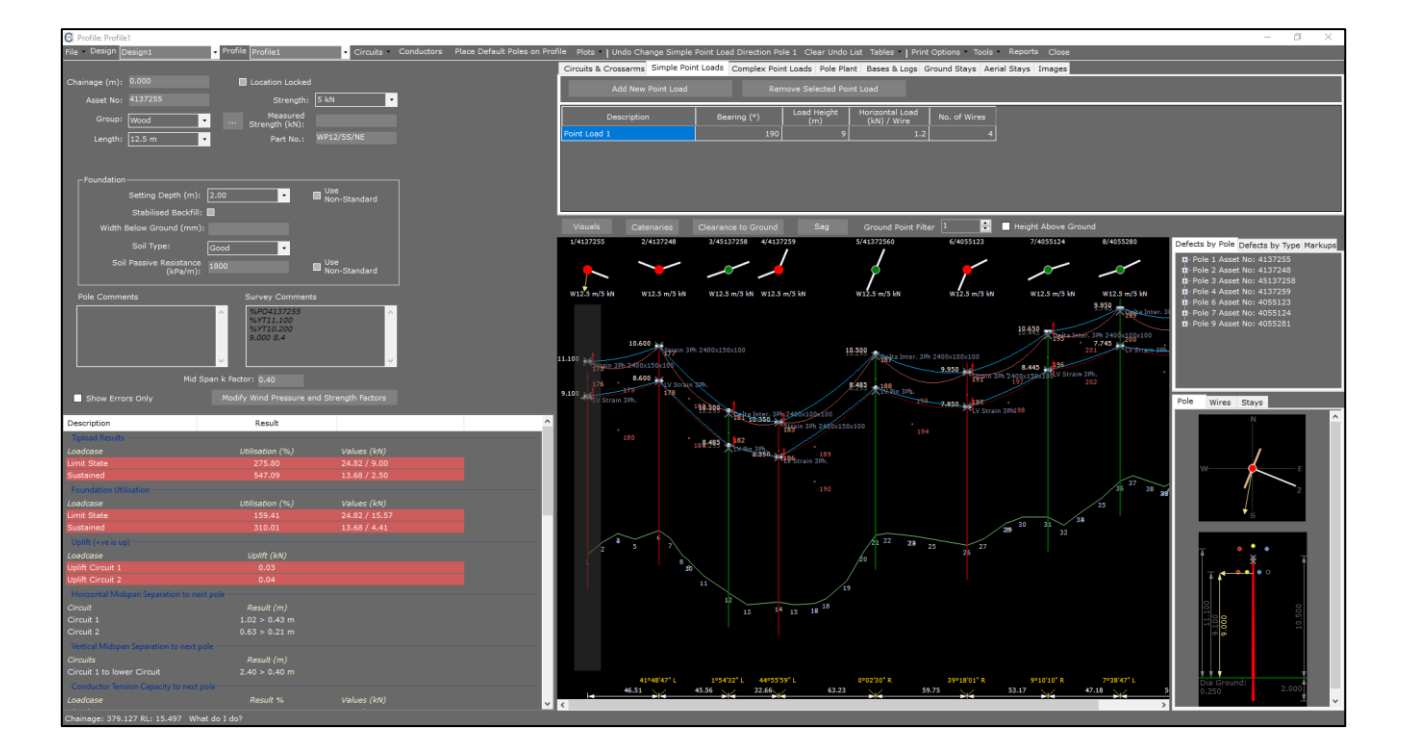

12. Next, we're going to add a Complex Point Load by selecting the **Complex Point Loads** Tab as shown below

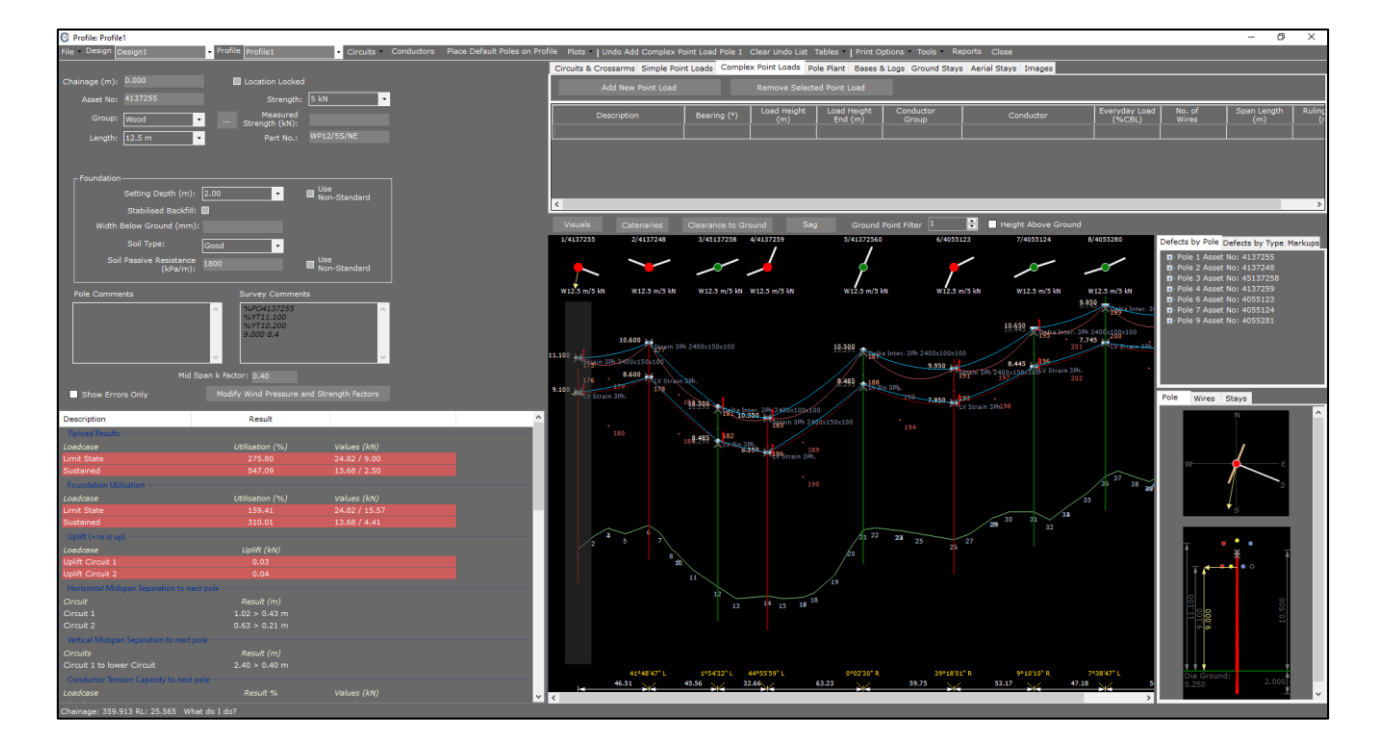

## **COLDNet Profile – Point Loads Example**

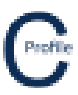

- 13. Select Add New Point Load. A new row in the grid will appear
- 14. Enter the Description 'Point Load 2'
- 15. Enter in a **Bearing** of **'292'**
- 16. Enter in a Load Height of '10.2'
- 17. Enter in a Load Height End of '10.2'
- 18. Select the Conductor Group 'Standard'
- 19. Select the Conductor 'Libra'
- 20. Enter in an Everyday Load of '18'
- 21. Enter in No. of Wires of '3'
- 22. Enter in a Span Length of '50'
- 23. Enter in a Ruling Span of '50'
- 24. A horizontal purple line will be displayed on the elevation view to indicate the **Complex Point Load** at the entered load height as shown below

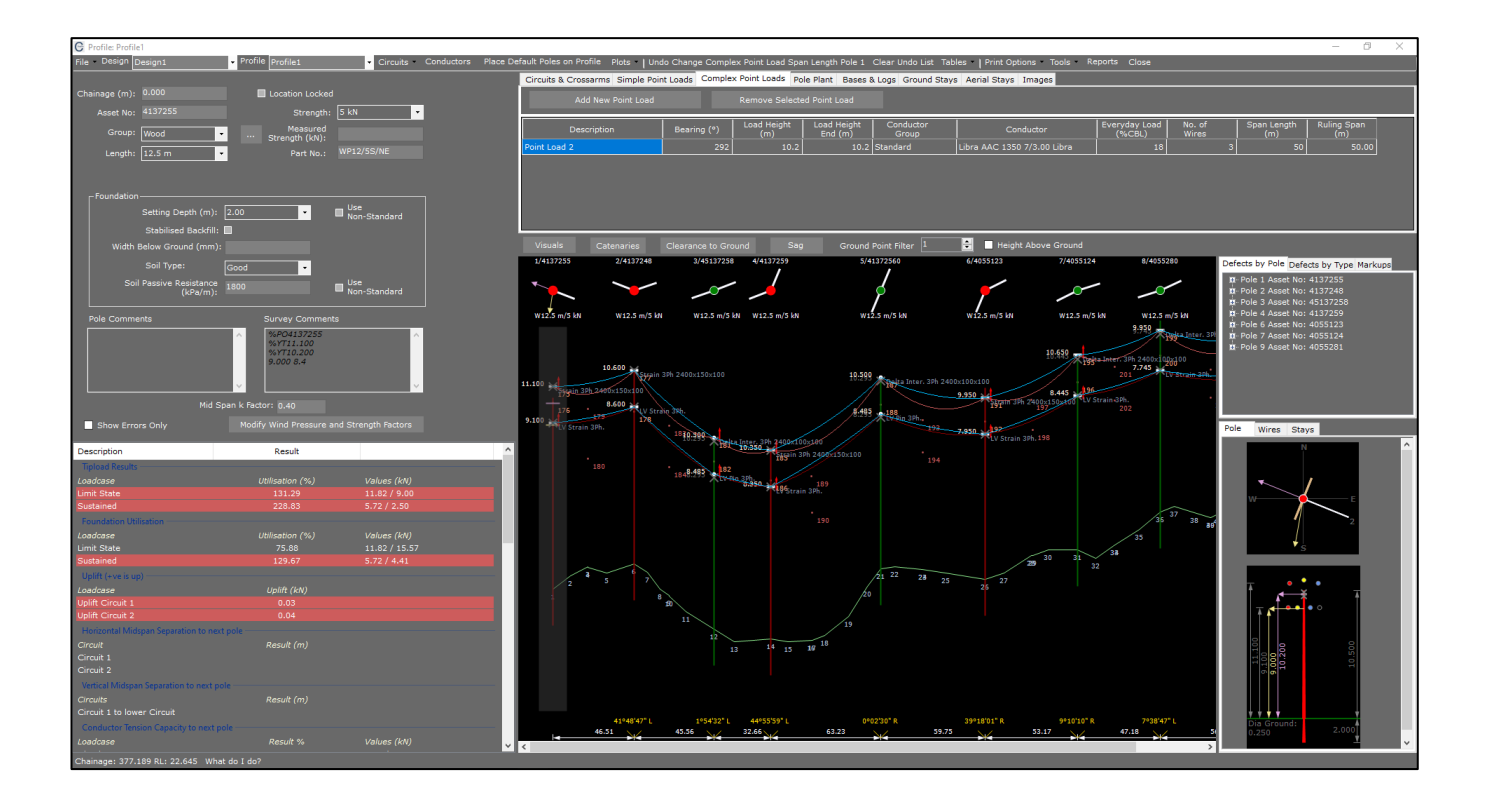

## 25. Select File>Save